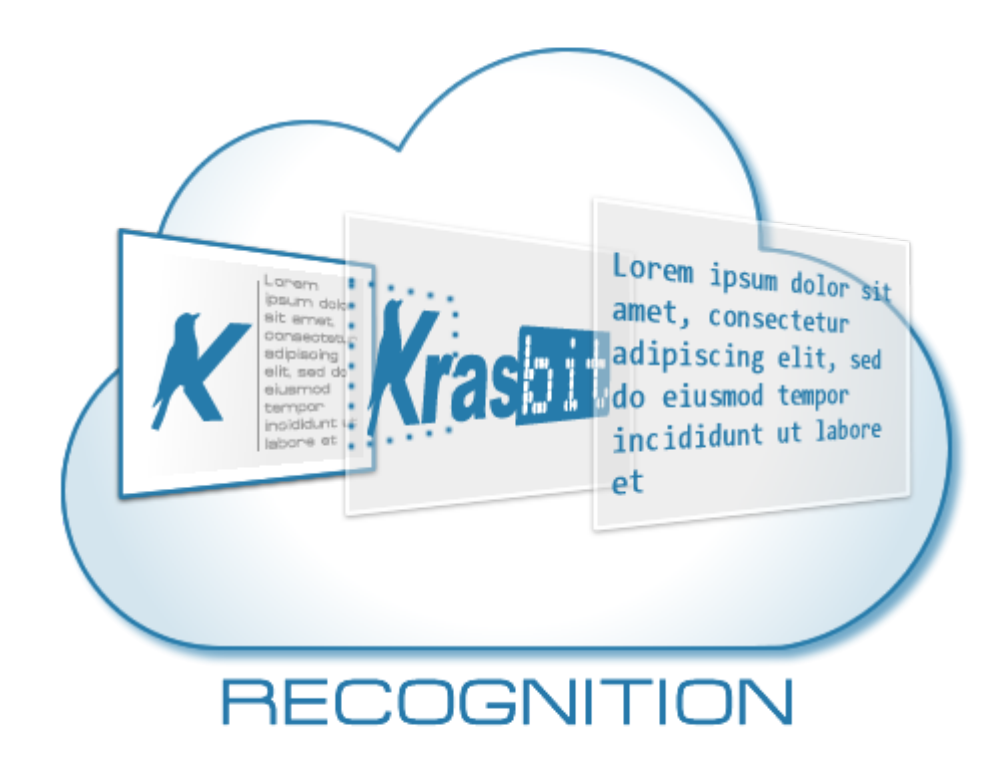

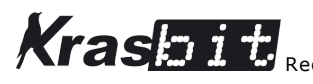

| Krasbit Recognition Service                    | 4  |
|------------------------------------------------|----|
| Intro                                          | 4  |
| Features                                       | 4  |
| Requirements                                   | 4  |
| Comparison / Cost of Use                       | 4  |
| Setup                                          | 5  |
| Install script manually                        | 5  |
| Usage                                          | 6  |
| Krasbit: Recognition Service - Setup           | 6  |
| Setup Window                                   | 6  |
| Access to API service                          | 7  |
| Use trial code                                 | 7  |
| Buy                                            | 7  |
| Prepaid access code                            | 7  |
| Verify                                         | 7  |
| Update                                         | 7  |
| Service usage remaining                        | 7  |
| Export temp file settings                      | 8  |
| Maximum size                                   | 8  |
| JPEG Quality                                   | 8  |
| Download and Reporting Folder                  | 8  |
| Browse                                         | 8  |
| Folder                                         | 8  |
| Select recognition features                    | 8  |
| Web detection                                  | 8  |
| Text Detection                                 | 8  |
| Document text detection / dense text OCR       | 8  |
| OK                                             | 9  |
| Cancel                                         | 9  |
| Example image                                  | 10 |
| Krasbit: Recognition Service - Run             | 11 |
| Web Detection Window                           | 11 |
| Found image descriptions                       | 11 |
| Save selected descriptions into image keywords | 12 |
| Select all                                     | 12 |
| Deselect all                                   | 12 |
| Found images and pages                         | 12 |
| Visually similar images                        | 12 |
| Full matching images                           | 12 |
| Partial matching images                        | 12 |
| Pages with matching images                     | 12 |
| Download and show images options               | 12 |
| Show similar images as                         | 12 |
| Maximum number of similar images to download   | 12 |

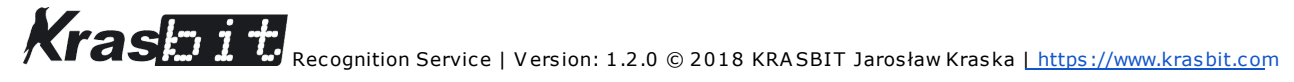

| Keen downloaded files                     | 13 |
|-------------------------------------------|----|
|                                           | 10 |
| Create and show report life               | 13 |
| Run                                       | 13 |
| Setup                                     | 13 |
| Cancel                                    | 13 |
| Text Detection Window                     | 14 |
| Full detected text                        | 14 |
| Detected individual words (multiselect)   | 14 |
| Place selected words as text into project | 14 |
| Select all / Deselect all                 | 14 |
| Create and show report file               | 14 |
| Example results                           | 15 |
| Web detection                             | 15 |
| Web detection report.txt                  | 16 |
| Text detection                            | 17 |
| Text detection report.txt                 | 18 |
| Text detection report.txt                 | 19 |
| Disclaimer of Warranty.                   | 20 |
| Limitation of Liability.                  | 20 |
|                                           |    |

# Krasbit Recognition Service

# Intro

Krasbit Recognition Service is a script for Photoshop that can communicate with Google Cloud Vision API through Krasbit API as a service on prepaid basis. That machine learning image analysis service will let you:

- search and display exact copies or visually similar images
  - $\circ$   $\,$  track unauthorized use of your image on 3rd party sites
  - $\circ~$  get additional inspiration or avoid going into similar style created already by the others
- automatically set keywords / labels for your artwork
- perform text recognition / OCR
- place editable text back into project (restore text that was converted to curve or bitmap)

# Features

- 1. Suggesting and store keywords for your image based on automatic classification
- 2. List web links to copies of your images over the web as:
  - a. Fully matched images
  - b. Partially matched images
  - c. Websites where image was matched
- 3. List web links to images similar to yours. Similar images may be:
  - a. downloaded and opened in Photoshop as:
    - i. floating windows
    - ii. tiles
    - iii. tabs
  - b. opened in your default browser
- 4. OCR / Detection of textual content that is already rasterized or converted to curves inside your project and recreate it automatically so it will be editable.
- 5. Save summarized text report with all the detected descriptions, web links to copies and similar images and OCR results (words detected).

# Requirements

- 1. Adobe Photoshop. Works with Creative Suite and Creative Cloud editions.
- 2. Prepaid access code to API service.

# Comparison / Cost of Use

|                 | Krasbit Recognition Service - Prepaid Code                                                                                                    | Krasbit Recognition Service - Subscription                                                                                                    |
|-----------------|----------------------------------------------------------------------------------------------------|----------------------------------------------------------------------------------------------------|
| Licensing model | Perpetual<br><b>Prepaid code</b> is generated and sent to user's<br>email after manual purchase. How ever Prepaid<br>code is feature request limited and must be used<br>w ithin one year                               | Subscription / monthly<br><b>Prepaid code</b> is generated and sent to user's email<br>every month automatically. Prepaid code is feature<br>request limited and must be used w ithin one month |
| Price           | Visit <u>Krasbit at Adobe Exchange</u> to get recent price list                                                                                                    |                                                                                                    |
| Cost of use     | Pay in advance for fixed amount of API units on prepaid basis. No additional costs possible. When user exceeds the limits assigned to his service plan - new <b>Prepaid Code</b> is required to continue use of service |                                                                                                    |

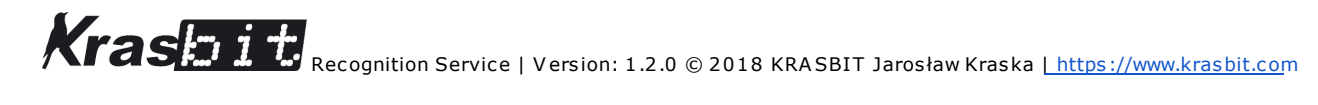

| User's data flow               | Connection from Adobe Photoshop to Krasbit API via <b>Prepaid Code</b> as access verification and usage tracking.<br>Krasbit redirects requests to Cloud Vision API                                                                                                    |                                                                                                    |  |
|--------------------------------|----------------------------------------------------------------------------------------------------|----------------------------------------------------------------------------------------------------|--|
| Trial availability             | Test trial Prepaid Code available w ith low er<br>quantities than given in paid version:<br>Web detection: 50,<br>Text detection: 25,<br>Dense text detection / OCR: 25<br>Trial prepaid code is valid one month                                                                                                    | Not available                                                                                                    |  |
| Limitations                    | Each <b>Prepaid Code</b> bought on demand will let user<br>to call features with follow ing limits:<br><b>Web detection</b> : 500,<br><b>Text detection</b> : 50,<br><b>Dense text detection / OCR</b> : 50<br><b>Expiration date</b> until Prepaid Code must be used<br>is calculated from day of generation + 366 days | Prepaid Code generated every month as a result of<br>monthly subscription will let user to call features with<br>follow ing limits:<br>Web detection: 500,<br>Text detection: 50,<br>Dense text detection / OCR: 50<br>Expiration date until Prepaid Code must be used is<br>calculated from day of generation + 31 days |  |
| Using on multiple<br>computers | Prepaid code may be used or shared to multiple computers / users. Each Krasbit Recognition Service feature request with use of given Prepaid Code will be counted and deducted from your initially available quantities.                                                                                                 |                                                                                                    |  |

# Setup

# Install script manually

For maximum compatibility with variety of Photoshop versions, *Recognition* is published as ExtendScript .jsx file and all the interface is based on ScriptUI.

- 1. Extract zip archive
- 2. Close Adobe Photoshop
- 3. Copy both files:
  - a. krasbit\_recognition\_service\_setup\_1.2.0.a.jsx
  - b. krasbit\_recognition\_service\_photoshop\_1.2.0.a.jsx

into Photoshop default folder for scripts. On Windows, this is in most cases:

C:\Program Files\Adobe\Adobe Photoshop {VERSION NUMBER}\Presets\Scripts

4. Start Adobe Photoshop

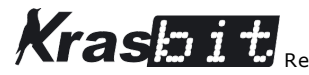

# Usage

New menu items will be visible at:

- File / Automate / Krasbit: Recognition Service Setup...
- File / Automate / Krasbit: Recognition Service Run...

\*Photoshop must be restarted in order to see new items available

Krasbit: Recognition Service - Setup...

### Setup Window

You have to configure script before first use or at any time you wish to adjust the settings Run Recognition configuration script via menu item:

### Menu: File -> Automate-> Krasbit: Recognition Service - Setup...

To request a free test trial prepaid code click Use trial code button. This will generate and download a code for you and setup it to use with app.

| Krasbit Recognition Service 1.2.0.a - Setup                               | ×  |
|---------------------------------------------------------------------------|----|
| Access to API servce                                                      |    |
| Use trial code Buy                                                        |    |
| Prepaid access code: Verify                                               |    |
| Service usage remaining:                                                  |    |
| Your prepaid code will expire at:                                         |    |
| The remaining quantities of features calls are as follows:                |    |
| Web detection (similar images or copies, web descriptions as keywords): 0 |    |
| Text detection: 0                                                         |    |
| Document Text detection / OCR: 0                                          |    |
|                                                                           |    |
| Export temp file settings Maximum size: 960 [pixels] JPEG guality: 75 [%] |    |
|                                                                           |    |
|                                                                           |    |
| Download and Reporting folder                                             |    |
| Browse Folder: ~/Desktop/Krasbit - Recognition                            | ÷. |
|                                                                           |    |
| Select recognition features                                               |    |
| Web detection (similar images or copies, web descriptions as keywords)    |    |
| Text Detection Document text detection / dense text OCR                   |    |
|                                                                           |    |
| Ok Cancel                                                                 |    |
| ©2017-2018 KRASBIT Jarosław Kraska                                        |    |
|                                                                           |    |

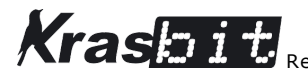

### Access to API service

### Use trial code

You can test Krasbit Recognition using a prepaid code generated uniquely for you. Click to request code and set it as active prepaid code to access to API service.

### Buy

Will open Krasbit page at Adobe Exchange where you'll be able to buy a single prepaid code and/or order a monthly subscription.

### Prepaid access code

You will get a prepaid code onto your email address as a result of successful payment. Copy / Paste here this code. It will grants an access to service.

### Verify

Click this button to finally connect to Krasbit API service and verify if given prepaid access code is valid and get a list of features and quantities / limit that are assigned to the code. Each time you use Krasbit: Recognition Service - Run... service, the number of remaining calls will be decremented for the chosen recognition features. Thus, you will see update of remaining quantities automatically under Service usage remaining section of UI.

| Access to API servce<br>Use trial code               | Buy                                               |        |
|------------------------------------------------------|---------------------------------------------------|--------|
| Prepaid access code:                                 | •••••                                             | Update |
| Service usage remaining<br>Your prepaid code will e: | :<br>pire at: 2019-03-18 09:49:34                 |        |
| The remaining quantities                             | of features calls are as follows:                 |        |
| Web detection (similar in                            | ages or copies, web descriptions as keywords): 50 |        |
| Text detection: 25                                   |                                                   |        |
| Document Text detectio                               | n / OCR: 25                                       |        |

### Update

This option is available once you have verified your key and may be useful in case you are using your prepaid code on multiple computers, or you have shared it to multiple users. In that scenario each device maintains own local counter for usage of features, but in order to track a total / global usage of features for given prepaid code you need to update the state using this option. It will connect to API service and synchronise local counter state with the total remaining counter related to your prepaid code.

### Service usage remaining

This area shows details about expiration date for your code and remaining quantities of service call per each feature separately: Web detection, Text Detection, Document Text Detection.

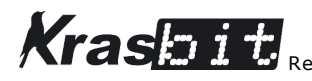

### Export temp file settings

That settings controls the properties of output temporary image that is produced by script before your working project is sent to recognition service for analysis.

### Maximum size

This setting controls maximum size of larger edge of exported image. If working image is larger than this value it will be temporarily downscaled.

### JPEG Quality

This setting controls the quality of image exported to recognition service.

Both options will help you to significantly reduce the time of request preparation and execution. On other hand, lowering the values can reduce detection results. It's up to you to set a balanced values that works best to you.

### Download and Reporting Folder

This panel controls target folder where script will be downloading similar images from web, in order to open in your application next to your original image. This folder also may store automatically generated textual reports from results of your search.

### Browse

Click to open system browse to folder dialog and specify desired location.

### Folder

Shows the current settings of target download folder.

Select recognition features

### Web detection

This option will perform:

- searching for exact copies of your project or images similar to yours over the web.
- analyze the content of your project and suggest the keywords list that might recorded with your image and used later in search by stored metadata.
- display <u>Web Detection Window</u>

### Text Detection

This will perform a simple text detection on your image. That option is designed for detecting individual words that may be hand written and rotated. May not be accurate for large block of texts or tiny text but on other hand is cheaper and less computing expensive.

### Document text detection / dense text OCR

This will perform a dense text detection on your image. That option is more accurate for large block of texts and tiny text but is more expensive in terms of computing and pricing. This option assumes that it will detect machine written text that is inline. Thus if skewed or slightly rotated text in project is intentional, then this may be straightened when restored editable text will be placed.

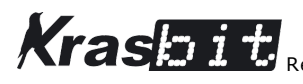

Kraspit Recognition Service | Version: 1.2.0 © 2018 KRASBIT Jarosław Kraska Lhttps://www.krasbit.com

You can have selected Text Detection or Document text detection / dense text OCR but not both at same time. If you are not sure which one is good enough for your case, try to start from Text Detection. If results are not accurate, switch to advanced and more expensive option - Document text detection / dense text OCR.

OK

Click "OK" button to save your configuration. Your settings will be used later when you run main Recognition script: Menu: File -> Automate-> Recognition - Run...

Cancel

Will close the window with no more actions.

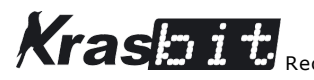

# Example image

This exemplary image is used to present the results of the Krasbit Recognition script running at Adobe Photoshop application.

# HELL() WORLD

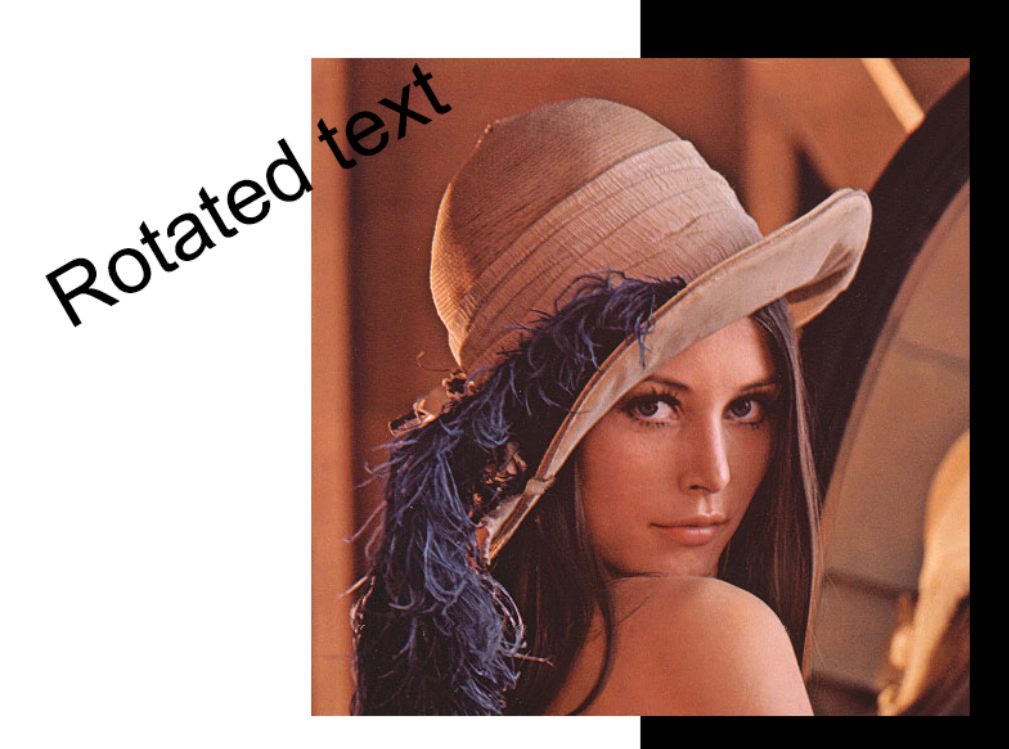

What is Lorem Spsum?

Lorem ipsum dolor sit amet, consectetur adipiscing elit, sed do eiusmod tempor incididunt ut labore et dolore magna aliqua. Ut enim ad minim veniam, quis nostrud exercitation ullamco laboris nisi ut aliquip ex ea commodo consequat.

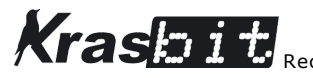

## Krasbit: Recognition Service - Run...

This command should be available at menu item:

### File / Automate / Krasbit: Recognition Service - Run...

If you have not configured Recognition yet - you will see a Setup Window where you need to configure crucial, initial settings. Otherwise Web Detection Window and/or Text Detection Window will be shown depends of your configuration and selected recognition features.

### Web Detection Window

| Krasbit Recognition 1.0.0                                                                                                    |  |  |  |
|----------------------------------------------------------------------------------------------------|--|--|--|
| Found image descriptions          Image descriptions         Image Lena Söderberg       Image         Image Descriptions       Image processing         Image Standard test image       Image requalization         Image Color image       Image Histogram         Image Descriptions       Image Color image         Image Descriptions       Image Descriptions                                                                                                    |  |  |  |
| Save selected descriptions into image keywords Select all Deselect all                                                                                                    |  |  |  |
| Found images and pages. Double click on link to open in default browser.                                                                                                    |  |  |  |
| Visually similar images [8] Full matching images Partial matching images [10] Pages with matching images [10]                                                                                                    |  |  |  |
| http://80skiparty.com/wp-content/uploads/2017/12/luxury-why-lena-image-is-used-in-image-processing-lena-a-fourier-decompos<br>http://arrayfire.com/wp-content/uploads/2014/12/harris_lena.png<br>https://image.slidesharecdn.com/chapter 1-2-110 109050601-phpapp02/95/chapter 1-2-30-728.jpg?cb=1294549653<br>http://slideplayer.com/5018216/16/images/9/Side+story+of+Lena+1972+playboy%3A+Miss+Nov.+1997+Lena.jpg<br>https://image.slidesharecdn.com/aadip-13312105843055-phpapp02-120308064624-phpapp02/95/digital-image-processing-27-72<br>http://img.blog.csdn.net/20161219095340255?watermark/2/text/aHR0cDovL2Jsb2cuY3Nkbi5uZXQvbGVpamllWmhhbmc=/font/5a<br>http://slideplayer.com/9275288/28/images/33/A+story+of+Lena+Lena%E6%98%AF%E7%95%B6%E5%B9%B4%281972%29<br>http://blogs.ancestry.com/techroots/files/2013/05/Lena-with-Histogram.jpg |  |  |  |
|                                                                                                    |  |  |  |
| Download and show images options<br>Show similar images as: Browser v Maximum number of similar images to download: 0 v V Keep downloaded files                                                                                                    |  |  |  |
| Create and show report file       Run     Setup     Cancel                                                                                                    |  |  |  |
| ©2017-2018 KRASBIT Jarosław Kraska   www.krasbit.com                                                                                                    |  |  |  |

### Found image descriptions

This panel will show you a suggested descriptions for your image as a checkboxes you can select. Every image may generate a different set of checkboxes due to how machine learning image analysis service from Google is understanding your image. Selected checkboxes from this panel may be transferred into Image

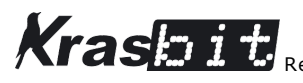

keywords. This may help you later to search or filter images by any software capable to work with keywords like Bridge or Lightroom.

### Save selected descriptions into image keywords

Use this checkbox to enable / disable transferring selected descriptions into active document keywords.

### Select all

Will quickly select all suggested descriptions for you.

### Deselect all

Will quickly deselect all suggested descriptions for you.

### Found images and pages

This panel displays four tabs with a search results and web links to exact copies or visually similar images and the quantities it found. You may double click any list item in order to open the link in default browser.

### Visually similar images

Contains the list of images that machine learning image analysis service of Google consider as images similar to yours.

### Full matching images

Contains the list of images that are considered as a copy of your image.

### Partial matching images

Contains the list of images that are considered as a partial copy of your image.

### Pages with matching images

Contains the list of websites where all the matching images were found.

### Download and show images options

In case of Visually similar images, you may automatically download up to 10 images from list and place them next to your working active document in order to compare or get additional inspiration and thoughts. You can control the way how script will show downloaded images. With following options:

### Show similar images as

- Window will open each image as new float window,
- Tile will open images as tile,
- Tabs will open images as tabs,
- Browser will open images in default browser

### Maximum number of similar images to download

Limit the number of automatic download and open in Photoshop to given number from 0 - 10. If you will specify 0, then script will skip downloading and opening of similar images, and just create a textual report file or transfer descriptions to keywords for active document.

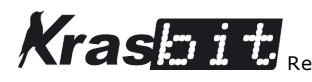

### Keep downloaded files

Whatever to keep or delete similar image files that were downloaded after they were loaded into Photoshop interface.

### Create and show report file

Select this checkbox to produce and open a textual version of summarized report with descriptions and links that were presented in dialog.

Run

Will run desired and selected actions related to web detection over your project.

Setup

Will show Setup Window.

Cancel

Will close the window with no more actions related to web detection.

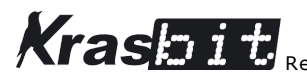

Kraspit Recognition Service | Version: 1.2.0 © 2018 KRASBIT Jarosław Kraska <u>| https://www.krasbit.com</u>

### Text Detection Window

| Krasbit Recognition 1.0.0                                                                                                    | × |
|----------------------------------------------------------------------------------------------------|---|
| Full detected text         HELLO WORLD         Rotated text         What is Lorem Ipsum?         Lorem ipsum dolor sit amet, consectetur adipiscing elit, sed do eiusmod tempor incididunt         ut labore et dolore magna aliqua. Ut enim ad minim veniam, quis nostrud exercitation         ullamco laboris nisi ut aliquip ex ea commodo consequat.                                                                                                    |   |
| Detected individual words (multiselect)<br>HELLO [Position x:14, y:38, Width:443, Height:163 px, Rotation:0.0°]<br>WORLD [Position x:595, y:38, Width:347, Height:163 px, Rotation:0.0°]<br>Rotated [Position x:37, y:408, Width:209, Height:82 px, Rotation:-28.7°]<br>text [Position x:233, y:301, Width:114, Height:82 px, Rotation:28.8°]<br>What [Position x:54, y:811, Width:17, Height:59 px, Rotation:1.5°]<br>is [Position x:138, y:813, Width:17, Height:59 px, Rotation:1.3°]<br>Lorem [Position x:207, y:815, Width:87, Height:59 px, Rotation:1.3°]<br>Ipsum [Position x:434, y:822, Width:101, Height:58 px, Rotation:1.7°]<br>? [Position x:130, y:909, Width:56, Height:22 px, Rotation:0.0°]<br>Lorem [Position x:130, y:909, Width:56, Height:22 px, Rotation:0.0°]<br>oldor [Position x:254, y:909, Width:45, Height:22 px, Rotation:0.0°] |   |
| ✓ Place selected words as text into project Select all Deselect all          ✓ Create and show report file         ✓ Run       Setup                                                                                                    |   |
| ©2017-2018 KRASBIT Jarosław Kraska   www.krasbit.com                                                                                                    |   |

### Full detected text

This text area will show you all words detected in your image as single block of selectable text. You can copy/paste desired content and use on your own.

### Detected individual words (multiselect)

This list shows each detected word individually. You can multi-select desired range of words to being placed automatically into your project at given location and rotation angle.

Place selected words as text into project

If you will select this checkbox, then selected words from list will be placed into your project at detected position, size and rotation. Your application foreground fill color will be used as color for imported text.

### Select all / Deselect all

Will quickly select or deselect all detected words for you.

### Create and show report file

Selecting this will produce and open a summarized text report with detected words.

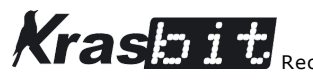

# Example results

# Web detection

| Krasbit Recognition 1.0.0                                                                                                    | × |  |  |
|----------------------------------------------------------------------------------------------------|---|--|--|
| Found image descriptions          Image       Image       Image       Image       Grayscale         Image       Image       Image       Image       Image       Image         Image       Image       Image       Image       Image       Image       Image         Image       Image       Image       Image       Image       Image       Image       Image         Image       Image       Image       Image       Image       Image       Image       Image         Image       Image       Image       Image       Image       Image       Image       Image         Image       Image       Image       Image       Image       Image       Image       Image         Image       Image       Image       Image       Image       Image       Image       Image         Image       Image       Image       Image       Image       Image       Image       Image         Image       Image       Image       Image       Image       Image       Image       Image         Image       Image       Image       Image       Image       Image       Image       Image         Image       Image       Image |   |  |  |
| Save selected descriptions into image keywords Select all Deselect all                                                                                                    |   |  |  |
| Found images and pages. Double click on link to open in default browser.                                                                                                    |   |  |  |
| Visually similar images [8] Full matching images Partial matching images [10] Pages with matching images [10]                                                                                                    |   |  |  |
| http://k0skiparty.com/wp-content/uploads/2017/12/luxury-why-kena-image-is-used-in-image-processing-kena-a-fourier-decompos<br>http://arrayfire.com/wp-content/uploads/2014/12/harris_lena.png<br>https://image.silesharecdn.com/chapter1-2-110109030601.phpapp02/95/chapter1-2-30-728.jpg?db=1294549653<br>http://siledplayer.com/5018216/16/images/9/Side +story +of +Lena +1972 +playboy%3A+Miss +Nov. +1997 +Lena.jpg<br>https://image.silesharecdn.com/sadip-13312105843055-phpapp02-120308064624-phpapp02/95/digital-image-processing-27-72<br>http://img.blog.csdn.net/201612190953402557watermark2/text/ai+ROCbovL2sb2cuY3MkUSuZXQvbcVypamilWmhhme=/font/5a<br>http://siledplayer.com/9275288/28/images/33/A+story +of +Lena +Lena%E6%98%AF%E7%95%B6%E5%B9%B4%281972%22<br>http://blogs.ancestry.com/techroots/files/2013/05/Lena-with+Histogram.jpg                                                                                                    |   |  |  |
| Download and show images ontions                                                                                                    |   |  |  |
| Show similar images as: Browser V Maximum number of similar images to download: 0 V V Keep downloaded files                                                                                                    |   |  |  |
| Create and show report file<br>Run Setup Cancel                                                                                                    |   |  |  |
| ©2017-2018 KRASBIT Jarosław Kraska   www.krasbit.com                                                                                                    |   |  |  |

The female model was perfectly recognised. No surprise that there is a lot of other images and sites actively using that picture as is or in altered form. It was and is popular sample used by computer graphics engineers since decades.

Four image descriptions were selected to transfer as keywords into image metadata. Here is the Adobe Photoshop view representing transferred keywords:

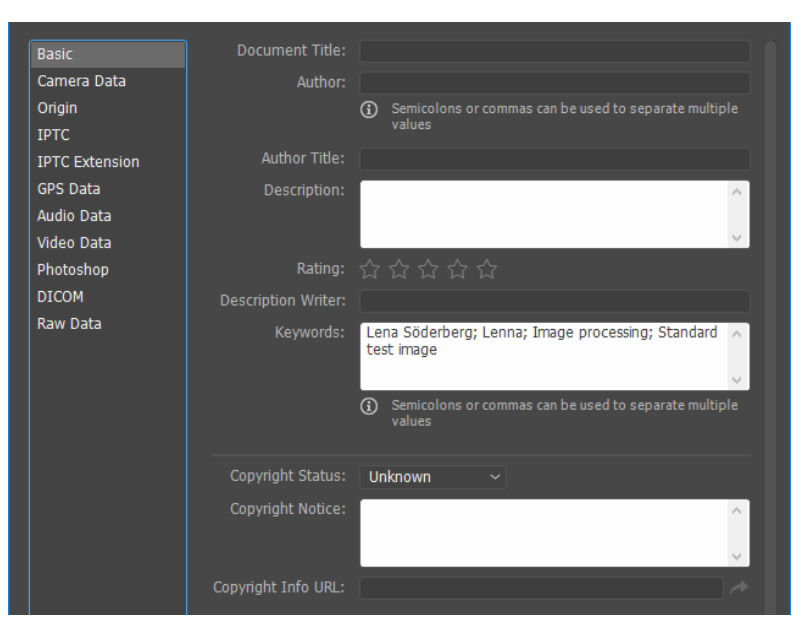

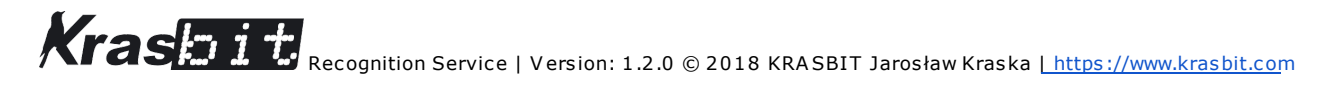

When <u>Download and show images options</u> is selected as one of **Window**, **Tile** or **Tabs** then script will download and import selected number of images from matched <u>Visually similar images</u> as in example screen:

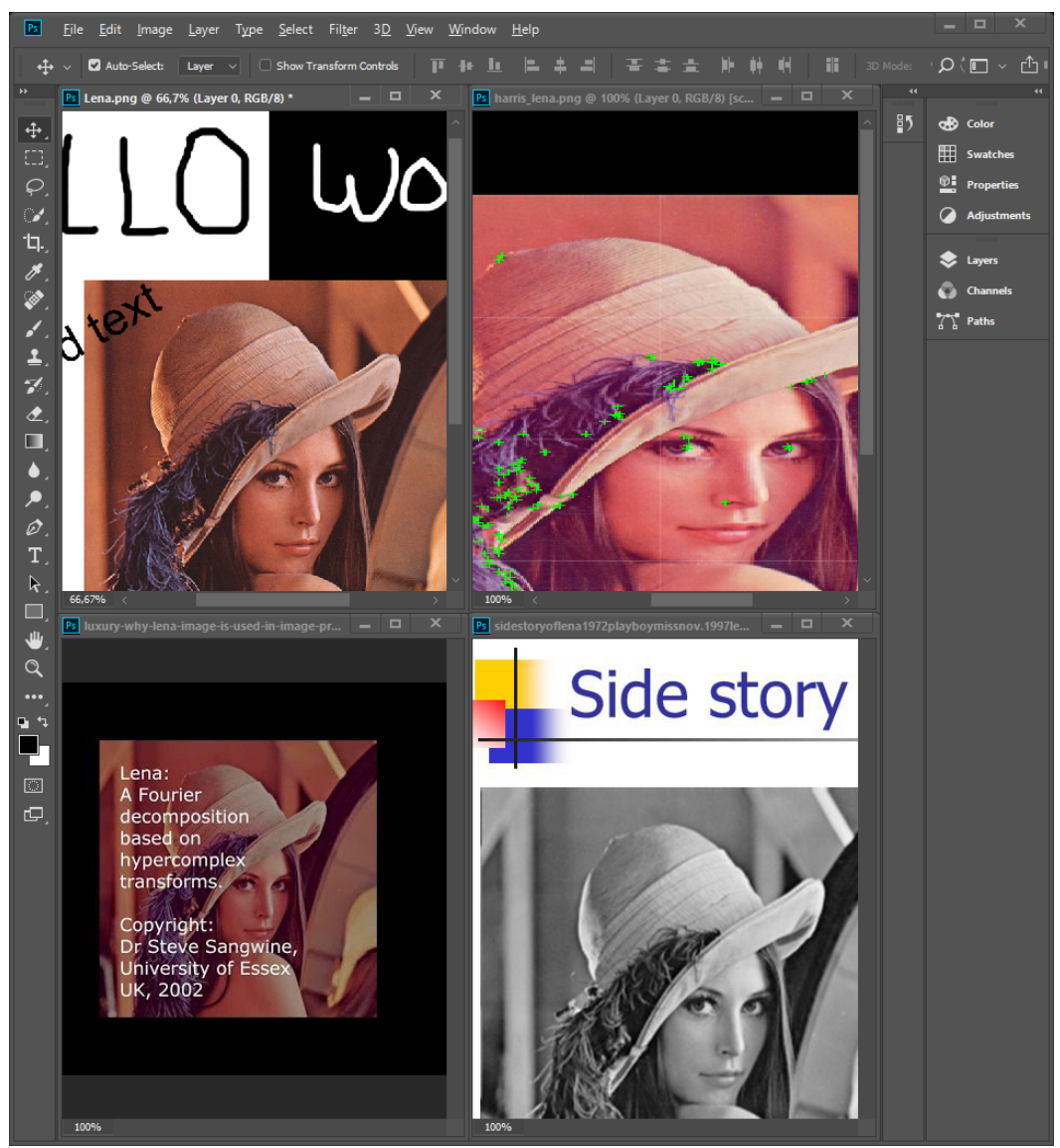

If you will select Browser option instead, then result's links will be opened in default system browser.

If you do not wish to download and open any links, select **0** value from <u>at Maximum number of similar images</u> to download listbox.

If <u>Create and show report file</u> is selected then script will produce a text file like this. So you can store and open the links later using your desired browser. This file also includes all detected suggested image descriptions.

### Web detection report.txt

Krasbit Recognition - Web detection report. Version 1.0.0 | © 2017 KRASBIT Jarosław Kraska | https://www.krasbit.com
Found image descriptions:
Lena Söderberg;Lenna;Image;Image processing;Grayscale;Standard test image;Histogram equalization;Color
image;Histogram;Data compression
Full matching images:
http://www.mostlymaths.net/2009/12/image-processing-history-lena.html
http://timothykurek.com/10-lena-image-processing/image-processing-history-lena-on-lena-image-processing/
https://github.com/jvtrigueros/imageProcessing/wiki
http://bugra.github.io/work/notes/2014-05-16/entropy-perplexity-image-text/
https://digitalpadm.com/gray-level-transformation-image-enhancement-techniques-matlab-code/
https://torch.ch/blog/2015/09/21/rmva.html
http://torch.ch/blog/2015/09/21/rmva.html

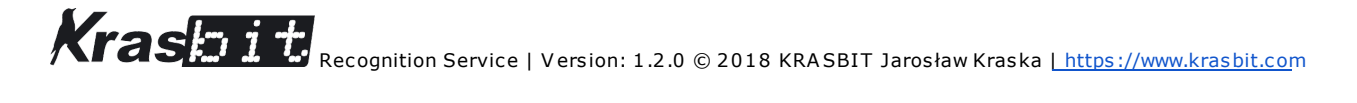

| https://software.intel.com/en-us/forums/intel-integrated-performance-primitives/topic/351974                                                                                                    |
|----------------------------------------------------------------------------------------------------|
| https://digitalpadm.com/image-contrast-enhancement-cumulative-histogram-equalization/                                                                                                    |
| Partial matching images:                                                                                                    |
| https://tipsntics.files.wordpress.com/2014/01/lenaoriginal_2.png                                                                                                    |
| https://i.stack.imgur.com/iuCkR.jpg                                                                                                    |
| https://i.ytimg.com/vi/jUj8dDqFfzo/maxresdefault.jpg                                                                                                    |
| https://zestedesavoir.com/media/galleries/3620/3a984c10-1498-4469-aa07-6864c676d4f6.jpg                                                                                                    |
| https://zestedesavoir.com/media/galleries/3620/434d8a21-164e-4b14-aeae-484537c7a225.jpg                                                                                                    |
| https://cdn-ak.f.st-hatena.com/images/fotolife/g/ginnyu-tei/20170705/20170705220240.jpg                                                                                                    |
| https://zestedesavoir.com/media/galleries/3620/2a809354-6890-4cae-bef1-alfde8a5494f.png                                                                                                    |
| https://zestedesavoir.com/media/galleries/3620/45381e22-6d8b-4700-al8e-d1clb350bd04.png                                                                                                    |
| https://images2015.cnblogs.com/blog/1000410/201608/1000410-2016086231038840-416684288.jpg                                                                                                    |
| http://mblogthumb2.phinf.naver.net/20140901_25/hamjii_1409572127000b02TR_PNG/Selection_015.png?type=w2                                                                                                    |
| Pages with matching images:                                                                                                    |
| http://www.mostlymaths.net/2009/12/Image-processing-nistory-rena.ntml                                                                                                    |
| http://clinkutex.com/it/b-lena-image-processing/image-processing-inscory-rena-on-rena-image-processing/                                                                                                    |
| http://yluma.com/yvilgetos/magerices/indeprint                                                                                                    |
| https://squreedewis.gov/work/notes/source/source/so |
| https://doitalpadm.com/grav-level-transformation-image-enhancement-techniques-matlab-code/                                                                                                    |
| http://torch.ch/blog/2015/09/21/rmva.html                                                                                                    |
| https://nn.readthedocs.io/en/rtd/convolution/index.html                                                                                                    |
| https://software.intel.com/en-us/forums/intel-integrated-performance-primitives/topic/351974                                                                                                    |
| https://digitalpadm.com/image-contrast-enhancement-cumulative-histogram-equalization/                                                                                                    |
| Visually similar images:                                                                                                    |
| http://80skiparty.com/wp-content/uploads/2017/12/luxury-why-lena-image-is-used-in-image-processing-lena-a-fourier-decompo                                                                                                    |
| sition-based-on-hypercomplex-why-lena-image-is-used-in-image-processing.jpg                                                                                                    |
| http://arrayfire.com/wp-content/uploads/2014/12/harris_lena.png                                                                                                    |
| https://image.slidesnarecan.com/chapteri-2-10109050601-phpapp02/95/chapteri-2-30-/28.jpg?cc=1294549653                                                                                                    |
| <pre>nttp://sildeplayer.com/suls/16/16/1mages/9/Side+story+ori_ena+19/2+playpoys3A+Mulss+Nov.+199/+Lena.jpg</pre>                                                                                                    |
| acb=1331192982                                                                                                    |
| http://img.blog.csdn.net/20161219095340255?watermark/2/text/aHR0cDovL2Jsb2cuY3Nkbi5uZXQvbGVpaml1Wmhhbmc=/font/5a6L5L2T/fo                                                                                                    |
| ntsize/400/fill/I0JBQkFCMA==/dissolve/70/gravity/Center                                                                                                    |
| http://slideplayer.com/9275288/28/images/33/A+story+of+Lena+Lena%E6%98%AF%E7%95%B6%E5%B9%B4%281972%29%E7%9A%84%E5%B0%81%E                                                                                                    |
| 9%9D%A2%E5%A5%B3%E9%83%8E.jpg                                                                                                    |
| http://blogs.ancestry.com/techroots/files/2013/05/Lena-with-Histogram.jpg                                                                                                    |
|                                                                                                    |

# Text detection

When Text Detection

recognition feature is selected, script was able to detect almost all words in project and position / rotate them closely. However that setting missed "*What is Lorem Ipsum?*" written with artistic font imitating pen handwriting.

Having this window open, you may decide to copy/paste desired text manually from Full detected text area or select multiple items from Detected individual words (multiselect) list and request script to Place selected words as text into project as in example screenshot

| Krasbit Recognition 1.0.0                                                                                                    | < |
|----------------------------------------------------------------------------------------------------|---|
| Full detected text         HELLO         WORLD         Rotated text         Lorem ipsum dolor sit amet, consectetur adip         ut labore et dolore magna aliqua. Ut enim ac         ullamco laboris nisi ut aliquip ex ea comm         iscing elit, sed do eiusmod tempor incididunt                                                                                                    |   |
| Detected individual words (multiselect)<br>HELLO [Position x:19, y:60, Width:462, Height:159 px, Rotation:-3.0°]<br>WORLD [Position x:59, y:65, Width:399, Height:113 px, Rotation:-17 <sup>9</sup> ]<br>Rotated [Position x:46, y:424, Width:217, Height:48 px, Rotation:-29.3°]<br>text [Position x:254, y:308, Width:102, Height:47 px, Rotation:-0.0°]<br>Lorem [Position x:131, y:910, Width:51, Height:21 px, Rotation:0.0°]<br>dolor [Position x:302, y:910, Width:45, Height:21 px, Rotation:0.0°]<br>sit [Position x:302, y:910, Width:49, Height:21 px, Rotation:0.0°]<br>amet, [Position x:328, y:910, Width:49, Height:21 px, Rotation:0.0°]<br>consectetur [Position x:381, y:910, Width:33, Height:21 px, Rotation:0.0°]<br>adjp [Position x:492, y:910, Width:34, Height:21 px, Rotation:0.0°]<br>ut [Position x:131, y:937, Width:16, Height:20 px, Rotation:0.0°] |   |
| Place selected words as text into project Select all Deselect all                                                                                                    |   |
| Create and show report file Run Setup Cancel C2017-2018 KB ASBIT Jacobaw Kracka Lywwy krachit com                                                                                                    |   |
| ©2017-2018 KRASBIT Jarosław Kraska   www.krasbit.com                                                                                                    |   |

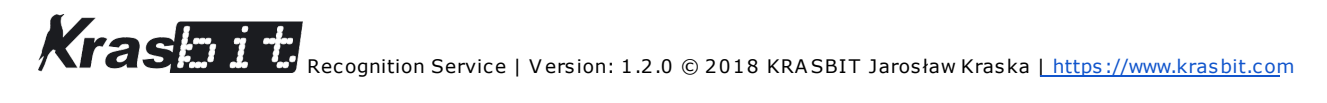

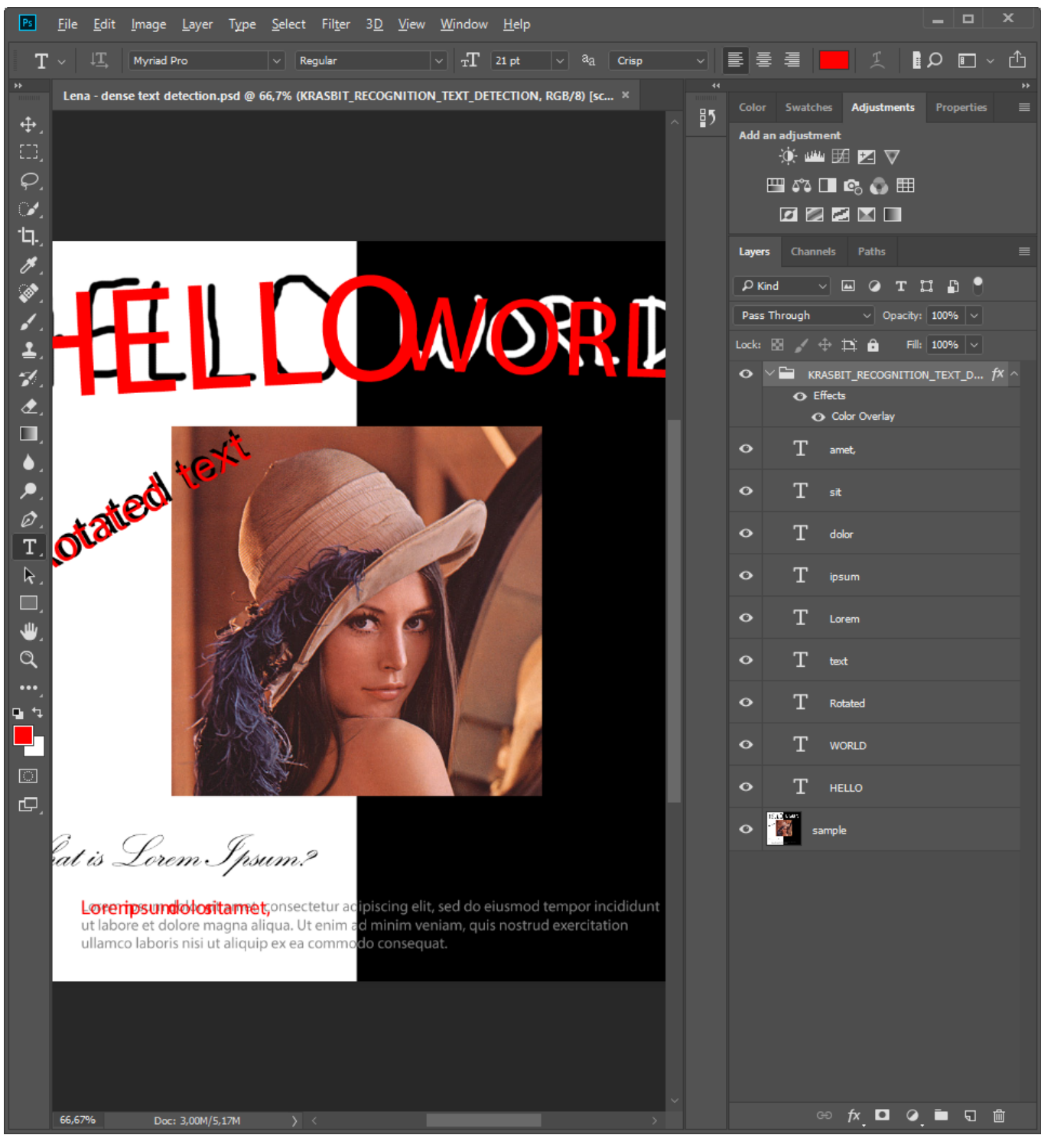

Finally, you can Create and show report file with text detection results like this:

### Text detection report.txt

Krasbit Recognition - Text detection report. Version 1.0.0 | © 2017 KRASBIT Jarosław Kraska | https://www.krasbit.com HELLO WORLD Rotated text What is Lorem Ipsum? Lorem ipsum dolor sit amet, consectetur adipiscing elit, sed do eiusmod tempor incididunt ut labore et dolore magna aliqua. Ut enim ad minim veniam, quis nostrud exercitation ullamco laboris nisi ut aliquip ex ea commodo consequat.

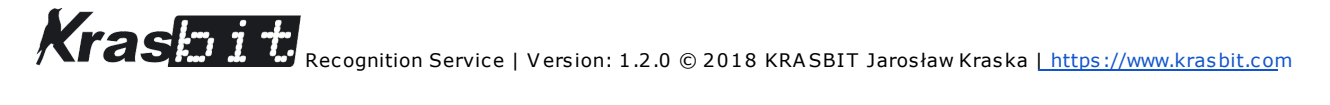

When Document text detection / dense text OCR

was used instead simpler <u>Text Detection</u> then script results with all the words detected, including previously missed "*What is Lorem Ipsum?*" phrase. However it sacrifices the slightly rotation of "*Hello World*" phrase. Dense text detection option is designed and optimized to detect straight blocks of texts as scanned page of the book so it may explain why coordinates

of recognized texts were trying to straighten that text into line.

| Krasbit | Recognition | 1.0.0 |
|---------|-------------|-------|

 Full detected text

 HELO WORLD

 Rotated text

 User mpsum dolor sit amet, consectetur adpisiong elit, sed do eiusmod tempor incididunt

 ut labore et dolore magna alqua. Ut enim ad ninim veriam, quis nostrud exercitation

 ullamco laboris nisi ut aliquip ex ea commodo consequat.

 Detected individual words (multiselect)

 HELLO [Position x:14, y:33, Width:143, Height: 163 px, Rotation:0.0<sup>e</sup>]

 WORLD [Position x:17, y=408, Width:209, Height:82 px, Rotation:0.0<sup>e</sup>]

 WORLD [Position x:37, y=408, Width:209, Height:82 px, Rotation::28.7<sup>e</sup>]

 text [Position x:137, y:408, Width:209, Height:82 px, Rotation::28.7<sup>e</sup>]

 text [Position x:23, y:31], Width:101, Height:85 px, Rotation::28.7<sup>e</sup>]

 text [Position x:23, y:31], Width:101, Height:59 px, Rotation::28.7<sup>e</sup>]

 text [Position x:23, y:31], Width:101, Height:59 px, Rotation::28.7<sup>e</sup>]

 text [Position x:23, y:31], Width:101, Height:59 px, Rotation::28.7<sup>e</sup>]

 text [Position x:23, y:31], Width:101, Height:59 px, Rotation::28.7<sup>e</sup>]

 text [Position x:23, y:31], Width:101, Height:59 px, Rotation::28.7<sup>e</sup>]

 text [Position x:23, y:31], Width:101, Height:59 px, Rotation::1.7<sup>e</sup>]

 text [Position x:23, y:31], Width:101, Height:59 px, Rotation::0.7<sup>e</sup>]

 text [Position x:23, y:31], Width:101, Height:59 px, Rotation::0.7<sup>e</sup>]

 text [Position x:23, y:31], Width:101, Height:59 px, Rotation:0.7<sup>e</sup>]

×

? [Position x:434 y:822, Width:16, Height:58 px, Rotation:0.09] Lorem [Position x:130, y:909, Width:56, Height:52 px, Rotation:0.09] ipsum [Position x:186, y:909, Width:59, Height:22 px, Rotation:0.09] dolor [Position x:254, y:909, Width:45, Height:22 px, Rotation:0.09]

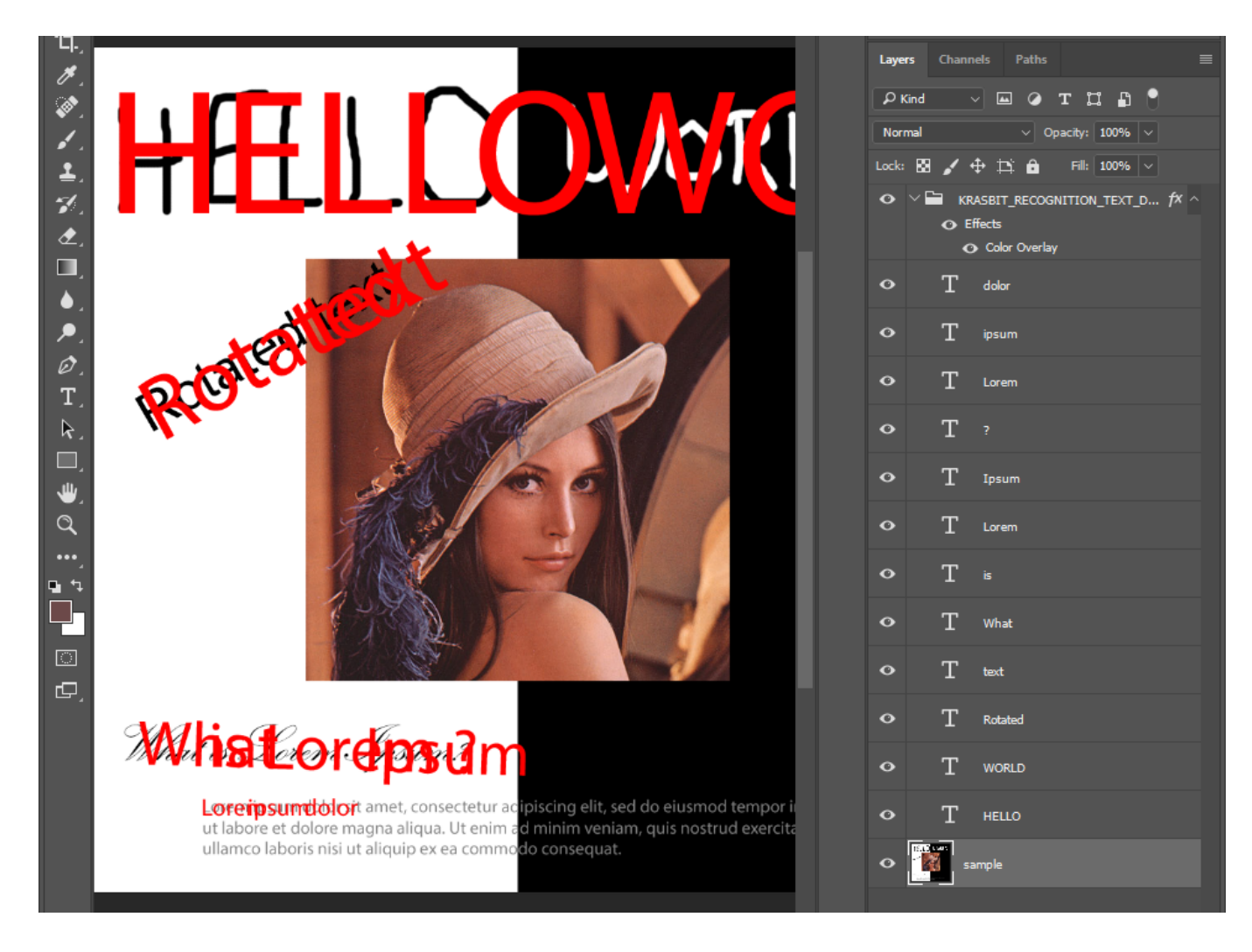

### Text detection report.txt

Krasbit Recognition - Text detection report. Version 1.0.0 | © 2017 KRASBIT Jarosław Kraska | https://www.krasbit.com

HELLO WORLD Rotated text What is Lorem Ipsum? Lorem ipsum dolor sit amet, consectetur adipiscing elit, sed do eiusmod tempor incididunt ut labore et dolore magna aliqua. Ut enim ad minim veniam, quis nostrud exercitation ullamco laboris nisi ut aliquip ex ea commodo consequat.

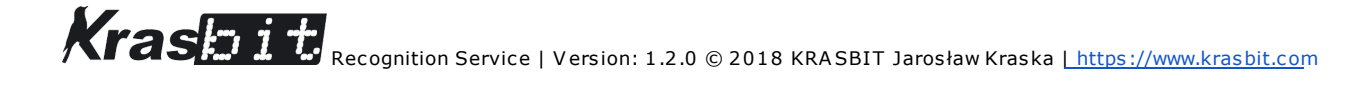

# Disclaimer of Warranty.

THERE IS NO WARRANTY FOR THE PROGRAM, TO THE EXTENT PERMITTED BY APPLICABLE LAW. EXCEPT WHEN OTHERWISE STATED IN WRITING THE COPYRIGHT HOLDERS AND/OR OTHER PARTIES PROVIDE THE PROGRAM "AS IS" WITHOUT WARRANTY OF ANY KIND, EITHER EXPRESSED OR IMPLIED, INCLUDING, BUT NOT LIMITED TO, THE IMPLIED WARRANTIES OF MERCHANTABILITY AND FITNESS FOR A PARTICULAR PURPOSE. THE ENTIRE RISK AS TO THE QUALITY AND PERFORMANCE OF THE PROGRAM IS WITH YOU. SHOULD THE PROGRAM PROVE DEFECTIVE, YOU ASSUME THE COST OF ALL NECESSARY SERVICING, REPAIR OR CORRECTION.

# Limitation of Liability.

KRASBIT TAKES NO RESPONSIBILITY FOR DETECTION RESULTS RETURNED BY GOOGLE CLOUD VISION API, NOR QUALITY AND ACCURACY OF DETECTION. USER OF SCRIPT MAY AUTOMATICALLY DOWNLOAD AND OPEN WEB LINKS TO IMAGES SUGGESTED BY GOOGLE AS MATCHED RESULTS ON OWN RISK AND WILL.

IN NO EVENT UNLESS REQUIRED BY APPLICABLE LAW OR AGREED TO IN WRITING WILL ANY COPYRIGHT HOLDER, OR ANY OTHER PARTY WHO MODIFIES AND/OR CONVEYS THE PROGRAM AS PERMITTED ABOVE, BE LIABLE TO YOU FOR DAMAGES, INCLUDING ANY GENERAL, SPECIAL, INCIDENTAL OR CONSEQUENTIAL DAMAGES ARISING OUT OF THE USE OR INABILITY TO USE THE PROGRAM (INCLUDING BUT NOT LIMITED TO LOSS OF DATA OR DATA BEING RENDERED INACCURATE OR LOSSES SUSTAINED BY YOU OR THIRD PARTIES OR A FAILURE OF THE PROGRAM TO OPERATE WITH ANY OTHER PROGRAMS), EVEN IF SUCH HOLDER OR OTHER PARTY HAS BEEN ADVISED OF THE POSSIBILITY OF SUCH DAMAGES.